## **Reset a Forgotten Password**

- 1. Go to <a href="http://www.catstennis.org/members-only/">http://www.catstennis.org/members-only/</a>
- 2. Under Existing User Log In click on Click here to reset link

| Existing l | Jsers Log In                         |
|------------|--------------------------------------|
| Username   |                                      |
| Password   |                                      |
|            | Remember Me Log In                   |
|            | Forgot password? Click here to reset |

- 3. You will need your **Username** and **Email Address** to retrieve your password. If you don't remember your username see directions below under the **Retrieve your Username** section. Do that first then continue to step 4.
- 4. On the **Reset Forgotten Password** screen fill out the form with your **Username** and **Email Address** and click on the **Reset Password button**.

| Reset Forgotte | en Password                 |
|----------------|-----------------------------|
| Username       |                             |
| Email          |                             |
|                |                             |
|                | Reset Password              |
|                | Forgot username? Click here |
|                |                             |

- 5. You will receive an email with your new password.
- 6. Return to <u>http://www.catstennis.org/members-only/</u> and login with your new password under **Existing User**.
- 7. Your new computer generated password will be difficult to remember, see the **Change Password** section to update your password to one you will remember.

## **Change password**

1. Once you've logged rollover your Name in the top right corner of the page and then click on Edit my profile.

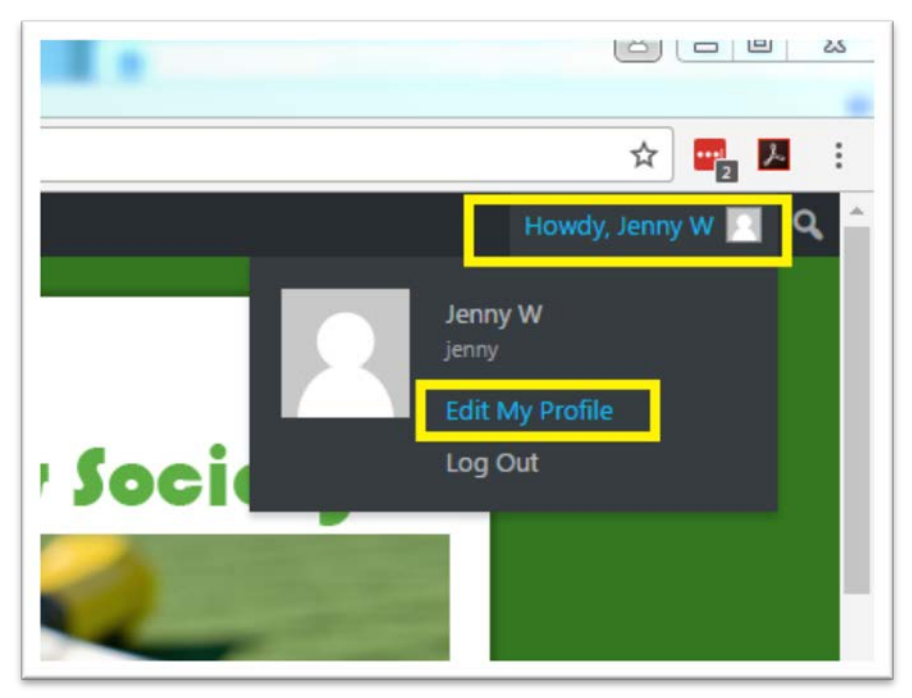

2. On the **Profile page**, scroll down to **Account Management** and click on the **Generate Password** button.

| Account Management |                   |
|--------------------|-------------------|
| New Password       | Generate Password |

3. Delete the generated password and enter your password. Make sure to use a combination of caps and lower case letters, numbers, and special characters to create a strong password.

| Account Management |             |   |        |        |
|--------------------|-------------|---|--------|--------|
| New Password       | PssWrd@2017 | ٩ | ø Hide | Cancel |
|                    | Strong      |   |        |        |

4. Scroll to the bottom of the page and click on the **Update Profile** button.

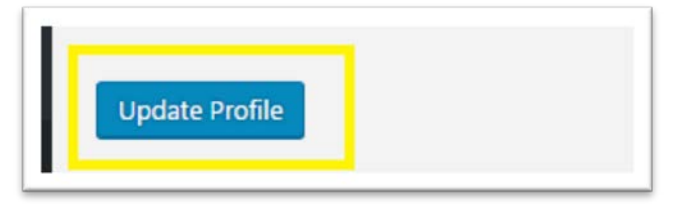

5. Click on the CATS Tennis Club link in the left hand corner to return to the site.

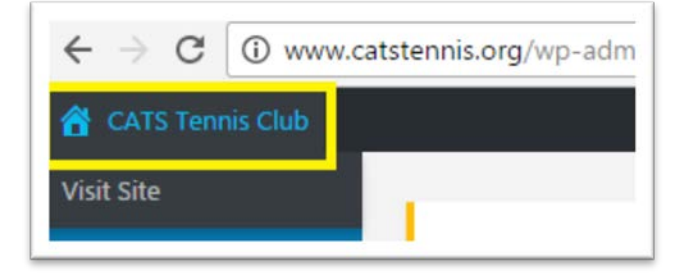

## **Retrieve your Username**

- 1. Go to <a href="http://www.catstennis.org/register/?a=getusername">http://www.catstennis.org/register/?a=getusername</a>
- 2. Enter your Email Address and click on the Retrieve username button.

| Retrieve username |  |
|-------------------|--|
| ail Address       |  |
|                   |  |
|                   |  |
|                   |  |

3. You will receive an email with your Username.